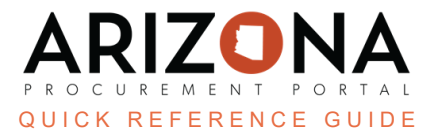

## Awarding a Solicitation (Analyze & Award Tab)

This document is a quick reference guide for users wishing to award a solicitation in the Arizona Procurement Portal (APP). If you have any questions, please contact the APP Help Desk at <u>app@azdoa.gov</u>. Additional resources are also available on the SPO website: <u>https://spo.az.gov/</u>.

Once a Procurement Officer has evaluated all supplier offers, they can award single or multiple suppliers in the Analyze & Award tab. Awarding a single supplier can be done from the proposals tab; the Scenario tab can be used if awarding multiple suppliers. Awarding a supplier does not automatically notify them of the award; award notifications are sent in the Synthesis tab.

## Awarding a Single Supplier

- 1. Select **Sourcing Projects** from the Sourcing drop-down menu.
- 2. Search for the solicitation you wish to edit, then click the **Pencil** icon to open it.
- 3. Navigate to the **Analyze & Award** left margin tab.
- 4. To award a single supplier, click the **Trophy** icon under the **Decision** column for the supplier you wish to award.

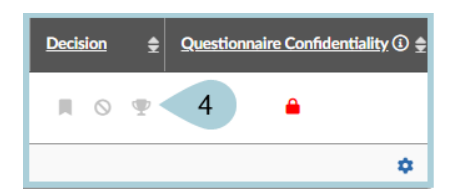

- 5. Click **OK**.
- 6. Your solicitation has been awarded.
- 7. To cancel an award, click the **Cancel Award** button at the top of the page or click the **Trophy** icon. After canceling the award, you can select a different supplier to award.

## Awarding to Multiple Suppliers

Deleting the Total column in the Item grid will remove the ability to award multiple suppliers.

- 1. Select **Sourcing Projects** from the Sourcing drop-down menu.
- 2. Search for the solicitation you wish to edit, then click the **Pencil** icon to open it.
- 3. Click the Analyze & Award left margin tab.
- 4. Click on the Scenarios header.
- 5. Click on StateAZ Award in the Scenario column.

| Proposals Scenarios Proposals              |            |
|--------------------------------------------|------------|
| 5 0<br>Optimized Scenarios Manually Solved | 1<br>Draft |
| → 0 Selected ▼ Solve                       | I          |
| Scenario 🔶 <u>Status</u>                   | ŧ          |
| Solved b                                   | y System   |
| 1 Record(s) 5                              |            |

6. Award suppliers manually from the **Award All** section. You can also manually enter the percentage or amount you wish to award in the **Response** section.

| centa                                                         | age        | Amount                    |       | On Grid                                 |                                                                    | For Pro                         | posal                                   | Ŧ   | Apply |         |   |                           |
|---------------------------------------------------------------|------------|---------------------------|-------|-----------------------------------------|--------------------------------------------------------------------|---------------------------------|-----------------------------------------|-----|-------|---------|---|---------------------------|
| + Add Item □ Add Column Display Full Grid © Open with Excel 6 |            |                           |       |                                         |                                                                    |                                 |                                         |     |       |         |   |                           |
| RW&C Proposal # 1-Reopened (USD)                              |            |                           |       |                                         |                                                                    |                                 |                                         |     |       |         |   |                           |
|                                                               |            |                           |       |                                         | RW&C Prop                                                          | osal # 1-Reope                  | ned (USD)                               |     |       |         |   |                           |
|                                                               | Code 🌲     | Label 🖕                   | Qty 🌲 | Award                                   | RW&C Prop                                                          | Deliv. date                     | ned (USD)<br>Amount                     | Qty | %age  |         |   | USD                       |
|                                                               | Code .<br> | Label 🕀                   | Qty 🍦 | Award<br>RW&C Proposal                  | RW&C Prop<br>Unit price<br>25.0000                                 | Deliv. date                     | ned (USD)<br>Amount<br>✓ <u>25.0000</u> | Qty | %age  | 00.0000 | % | USD 25.0000               |
|                                                               | Code ↓     | Label 🔶<br>Milk Chocolate | Qty 🍦 | Award<br>RW&C Proposal<br>RW&C Proposal | RW&C Prop           Unit price           25.0000           35.0000 | Deliv. date 7/13/2023 7/13/2023 | Amount           < 25.0000              | Qty | %age  | 00.0000 | % | USD<br>25.0000<br>35.0000 |

7. Once you have entered the desired Percentage or Amount to award click Save.

8. Verify the items and suppliers you are awarding have a green checkmark in the items grid.

| Code 🍦 | Label 🌲        | Qty 🍦 | Award         | Unit price | Deliv. date | 8 punt           | Qty |
|--------|----------------|-------|---------------|------------|-------------|------------------|-----|
| 11_1   | Milk Chocolate |       | RW&C Proposal | 25.0000    | 7/13/2023   | × <u>25.0000</u> |     |
| 11_2   | Dark Chocolate |       | RW&C Proposal | 35.0000    | 7/13/2023   | ✓ <u>35.0000</u> |     |

- 9. Click **Confirm Award** at the top of the page.
- 10. Click **OK**.
- 11. Confirm awards by navigating to the **Proposals** tab and verify all suppliers you awarded have a green trophy icon.

| 🖨 P | Proposals 4 Scenarios Proventier Awards |                                            |                 |                                |                   |                                            |                    |                                             |                |            |                                   |
|-----|-----------------------------------------|--------------------------------------------|-----------------|--------------------------------|-------------------|--------------------------------------------|--------------------|---------------------------------------------|----------------|------------|-----------------------------------|
|     | 1<br>Invited Suppliers                  |                                            |                 | 1<br>Total Proposals Submitted |                   | O<br>Supplier(s) Who Haven't Logged In Yet |                    | O<br>Supplier(s) Who Declined Participation |                |            |                                   |
|     | <b>→</b> 0                              | Selected                                   | 🗎 Dov           | nload selected                 | proposals Com     | npare Quotes by Item                       |                    |                                             |                |            |                                   |
|     | <u>Suppli</u>                           | er 单 <u>Proposal</u> 单                     | <u>Status</u> 🚖 | Documents                      | Proposal Progress | Questionnaire<br>Progress                  | Submitted (UTC-7)  | <mark>∳</mark> <u>Score</u> ‡               | Total          | Decision 🛔 | Questionnaire Confidentiality ③ 🚔 |
| C   | RW&C                                    | Proposal #<br><u>1-</u><br>Reopened        | Submitted       |                                | 100%              | 100%                                       | 7/7/2023 2:58:39 P | м                                           | 60.0000<br>USD |            | -                                 |
|     | Shelb                                   | Proposal #<br><u>1-</u><br><u>Reopened</u> | Submitted       |                                | 100%              | 100%                                       | 7/7/2023 2:58:39 P | м                                           | 60.0000<br>USD | ■ ◎ 🖤      | •                                 |

12. To cancel an award, click **Cancel Award** at the top of the page. After canceling the award you are able to select a different supplier to award.

## Resources

Click the link below for more information on the Sourcing Project creation processes in APP: <u>https://spointra.az.gov/arizona-procurement-portal/app-support/quick-reference-guides-176-upgrad</u> <u>e/source-contract-qrgs-176</u>